Cette fenêtre vous permet de visualiser toutes les demandes de préinscriptions effectuées sur Internet par les familles et de les récupérer. Elle vous permet également de vérifier s'il y a des doublons : des fiches élèves ou responsables déjà existantes dans votre base.

Par défaut, le tri se fait sur la date de saisie des parents, vous pouvez également faire un tri sur le nom des élèves, des responsables, de la filière demandée et sur l'adresse en cliquant sur l'entête de la colonne concernée.

| C | Visualisatio            | on des préinscriptions sa | aisies sur internet   |                                         |                                                               |                                                                                                    | ↔                                                     |          | × |
|---|-------------------------|---------------------------|-----------------------|-----------------------------------------|---------------------------------------------------------------|----------------------------------------------------------------------------------------------------|-------------------------------------------------------|----------|---|
|   | Demandes in<br>• Toutes | ternet en fonction des sy | nchronisations EcoleD | irecte                                  | <b>3</b> Filtre sur la                                        | es homonymes Aucun                                                                                                 |                                                       | <b>-</b> | 1 |
|   | Recherche               |                           |                       |                                         | 4 Filtre sur la                                               | es filières Aucun                                                                                                  |                                                       | •        | 5 |
|   | ▼<br>Saisie le          | Elève                     | Filière demandée      | Responsable(s)                          | Adresse(s)                                                    | Homonyme(s) ?                                                                                                    | Etablissement<br>précédent                            | -        |   |
| Г | 17/11/2019              | OLAL Justine              | SIXIEME               | Mme ou M. OLAL David<br>Mme OLAL Myriam | 13 rue des Envies, 62123 BEAUMETZ LES L<br>idem               | L'homonyme responsable a été géré.                                                                                 |                                                       |          |   |
| Г | 07/10/2019              | NARI Pauline              | SIXIEME               | Mme NARI Lone                           | 74 rue des Pilates, 62223 ROCLINCOURT<br>idem                 | Des homonymes élèves existent<br>dans les fiches élèves.<br>Des homonymes responsables<br>existent dans les fiches | 0061060V<br>ECOLE ELEMENTAIRE<br>PRIVEE SASSERNO      |          |   |
| Г | 01/10/2019              | CRISPE Adrien             | SIXIEME               | M. CRISPE Louis<br>Mme JYVAIS Alice     | 40 rue des Assurances, 62000 ARRAS<br>idem                    |                                                                                                    |                                                       |          |   |
| 5 | 30/09/2019              | LAMBERT Ariane            | QUATRIEME             | M. LAMBERT WILL<br>Mme LAMBERT Léa      | 43 rue des Mines, 62000 ARRAS<br>idem                         |                                                                                                    | 0622864B<br>COLLEGE FRANCOIS<br>MITTERRAND            |          | 5 |
| Г | 30/09/2019              | MADAAntoine               | SIXIEME               | Mme ADAL Elodie<br>M. MADA Christophe   | 21 rue tout, 62217 NEUVILLE VITASSE<br>45 au Loin, 06000 NICE | Des homonymes responsables 1<br>existent dans les fiches<br>familles.<br>Des homonymes responsables 2              | 0622816Z<br>ECOLE PRIMAIRE<br>PUBLIQUE JEAN<br>MOULIN |          | ŝ |
| Г | 30/09/2019              | TOTO L                    | QUATRIEME             | М. ТОТО А                               | 78 rue, 62000 ARRAS<br>idem                                   | n/a 6                                                                                                    |                                                       |          |   |

|   | Les demandes de préinscriptions sont récupérées lors de la synchronisation EcoleDirecte qui doit être planifiée toutes les nuits. Pour vérifier la date de la dernière <i>synchronisation</i> , cliquer sur $$ :<br>✓ soit rien à faire car le transfert automatique s'est bien exécuté, |  |  |  |  |  |  |  |
|---|----------------------------------------------------------------------------------------------------|--|--|--|--|--|--|--|
| 1 | <ul> <li>soit vous forcez un transfert manuel de l'Administratif :<br/><u>Menu EcoleDirecte &gt; Transfert vers EcoleDirecte.</u> Cliquer sur pour<br/>lancer la synchronisation et récupérer les saisies des familles faites sur<br/>Internet.</li> </ul>                               |  |  |  |  |  |  |  |
| 2 | Par défaut les demandes en cours sont affichées, faire le choix de l'affichage : <b>Toutes les demandes</b> (en cours + rejetées), uniquement les <b>Demandes en cours</b> ou uniquement les <b>Rejetées</b> .                                                                           |  |  |  |  |  |  |  |
| 3 | Possibilité de filtrer sur les demandes en Suspicion d'homonymes et doublon ou Sans homonyme / Sans doublon.                                                                                                    |  |  |  |  |  |  |  |
| 4 | Possibilité de filtrer les demandes par filière, par défaut elles sont toutes affichées.                                                                                                    |  |  |  |  |  |  |  |
| 5 | Cocher les demandes de préinscriptions à traiter pour acceptation 🗳ou pour rejet 🔦 car c'est un doublon par exemple.                                                                                                    |  |  |  |  |  |  |  |
|   | En rouge, apparaissent les dossiers rejetés.                                                                                                    |  |  |  |  |  |  |  |
|   | <i>Le rejet n'est pas définitif</i> , à tout moment la demande peut être récupérée en cliquant sur 🧐.                                                                                                    |  |  |  |  |  |  |  |
| 6 | Visualisation des préinscriptions taisies sur internet     Demandes internet en fonction des synchronisations EcoleDirecte     Toutes                                                                                                    |  |  |  |  |  |  |  |
| 7 | Cliquer sur 💷 pour obtenir le détail d'une fiche reçue :                                                                                                    |  |  |  |  |  |  |  |

|                                                                               | Elève           | Famille                         | Divers                                     | Complément     | Créée | le : 30/09/2019                                                                                                    |
|-------------------------------------------------------------------------------|-----------------|---------------------------------|--------------------------------------------|----------------|-------|----------------------------------------------------------------------------------------------------|
| t Civil                                                                       | Naissance       |                                 |                                            |                |       |                                                                                                    |
| Nom (*)                                                                       |                 | 🔿 Garçı                         | on 💿 Fille                                 |                |       |                                                                                                    |
| Prénom Ariane                                                                 | Date            | 19/05/2                         | 007 12 ans                                 |                |       |                                                                                                    |
| Zna Prenom Justine                                                            | Pays            | 100 FRA                         | NCE                                        |                |       |                                                                                                    |
| Télénhone                                                                     | Départer        | ment 062 PAS                    | DE-CALAIS                                  |                |       |                                                                                                    |
|                                                                               | Commun          | e 041 Lie                       | u ARRAS                                    |                |       |                                                                                                    |
| ab. actuel 06228648 COLLEGE FRANCOIS MEF en cours 10110001110                 | National        | ité 100 Fran                    | nçaise                                     |                |       |                                                                                                    |
| gime DP - Dem - Pensionnaire Rentrée 2020                                     | $\Box$          |                                 |                                            |                |       |                                                                                                    |
| Scolarité demandée                                                            |                 |                                 |                                            |                |       |                                                                                                    |
| uivi                                                                          |                 | _                               |                                            |                |       |                                                                                                    |
| État du dossier Suivi de la préinscription                                    |                 | <ul> <li>Spécificité</li> </ul> |                                            | ×              |       |                                                                                                    |
| Colante sounaitee                                                             | Rendez-vous     | dez-Vour                        |                                            |                |       |                                                                                                    |
| Formation 4G • 4FMF                                                           | Date du 2nd Ren | dez-Vous                        |                                            | eure           |       |                                                                                                    |
| Effectif maximum de la formation : 8. Effectif max de la filière: 12          |                 |                                 |                                            |                |       |                                                                                                    |
| Options souhaitées                                                            |                 | (                               | ptions internes so                         | uhaitées       | 4     |                                                                                                    |
| L1 ANGLAIS LV1                                                                | 1 ISIGN         | CLUB LANGAGE                    | DES SIGNES                                 |                | -     |                                                                                                    |
|                                                                               | 3               |                                 |                                            |                | -     |                                                                                                    |
|                                                                               | n               | 1                               |                                            |                | _     | Į –                                                                                                    |
| Pièces du dossier                                                             |                 |                                 | État                                       |                | 1     |                                                                                                    |
| he d'inscription                                                              |                 |                                 | Reçue<br>Non Recue                         | ¥ 🔺            |       |                                                                                                    |
| otocopie du livret de familie                                                 |                 |                                 | Non Reçue                                  | Ŷ              | -     |                                                                                                    |
|                                                                               |                 |                                 |                                            |                |       | J                                                                                                    |
|                                                                               |                 |                                 |                                            |                |       |                                                                                                    |
| NDEDT Aviers                                                                  |                 |                                 |                                            |                |       |                                                                                                    |
| MBERTAMANE                                                                    |                 | Elève                           | Famille                                    | Divers         | Com   | plément Créée                                                                                                    |
| esponsable principal                                                          | Co              | njoint                          |                                            |                |       |                                                                                                    |
| Aene adresse V Code Comptable Parenté (*) Père et Mère                        |                 |                                 |                                            |                |       |                                                                                                    |
| Civilité M.                                                                   |                 | ivilité                         | Mme                                        | •              |       |                                                                                                    |
| Nom (*) LAMBERT Particule                                                     |                 | lom (*)                         | LAMBERT                                    |                |       | Particule                                                                                                    |
| Prénom WILL                                                                   | i i             | rénom                           | Léa                                        |                |       |                                                                                                    |
| Nom de Naissance                                                              |                 | lom de Naissance                | GAUVIN                                     |                |       |                                                                                                    |
| mail - Berconnel anionnere (Alamaii com Tri Bertable 07.00.00.00.00.00        | i i             | mail : Personnel                | aplonmere1@cm                              | il.com Tái Por | table |                                                                                                    |
| CD     24     Destauration     Tet Portable     07 00 00 00                   |                 | sp                              | 31 Denter :                                | libérale       |       |                                                                                                    |
| Ar 34 Professeur/Profession scientifique                                      |                 | él Bureau                       | Protessio                                  | i iidei die    |       |                                                                                                    |
|                                                                               |                 | - surcut                        | Vin 4                                      |                |       |                                                                                                    |
| Toression Professeur                                                          |                 | roression                       | NIRE                                       |                | _     |                                                                                                    |
| ociete                                                                        | ی رو            | ociete                          | L                                          |                |       |                                                                                                    |
| ordonnées                                                                     | _ )             |                                 |                                            |                |       |                                                                                                    |
| 43 rue des Mines                                                              |                 |                                 |                                            |                |       |                                                                                                    |
| adresse 2                                                                     | ונ              |                                 |                                            |                |       |                                                                                                    |
| Adresse 3                                                                     | וכ              |                                 |                                            |                |       |                                                                                                    |
| CP/Ville 62000 ARRAS                                                          | ב               |                                 |                                            |                |       |                                                                                                    |
| Commune 041 Pays 100 FRANCE                                                   |                 |                                 |                                            |                |       |                                                                                                    |
| Tél Domicile                                                                  |                 |                                 |                                            |                |       |                                                                                                    |
| it. Familiale Marié(e) 🔹 Nb enfants 0                                         |                 |                                 |                                            |                |       |                                                                                                    |
|                                                                               |                 |                                 |                                            |                |       |                                                                                                    |
|                                                                               |                 |                                 |                                            |                |       |                                                                                                    |
|                                                                               |                 |                                 |                                            |                |       |                                                                                                    |
|                                                                               |                 |                                 |                                            |                |       |                                                                                                    |
|                                                                               |                 |                                 |                                            |                |       |                                                                                                    |
|                                                                               |                 |                                 |                                            |                |       |                                                                                                    |
|                                                                               |                 | LAM                             | REPT Ariane                                |                |       | Fline F                                                                                                    |
|                                                                               | ers             | LAM                             | BERT Ariane                                |                |       | Elève F                                                                                                    |
| AMBERT Ariane Elève Famille Div                                               | rers            | LAM<br>Obse                     | BERT Ariane                                |                | Inf   | Elève F<br>ormation complémentaire él                                                                                                    |
| AMBERT Ariane Elève Famille Div<br>Autres élèves                              | /ers            | LAM<br>Obse                     | BERT Ariane                                | ior 💌 🖤 💈 🖻 🛍  | Inf   | Elève F<br>ormation complémentaire él<br>Catégorie<br>Etude                                                                                            |
| AMBERT Ariane Elève Famille Div<br>Autres élèves                              | vers            | LAM<br>Obse                     | BERT Ariane                                | or 🗾 💌 🦹 🗐 🗓   | Inf   | Elève F<br>ormation complémentaire él<br>Catégorie<br>Elude<br>Gatérie                                                                                 |
| AMBERT Ariane Elève Famille Div<br>Autres élèves<br>LAMBERT Louis<br>SIXIEME  | vers            | Cobse<br>Arts<br>6              | BERT Ariane                                | or 💌 💌 🕅 🖏 🖻   | Inf   | Elève F<br>ormation complémentaire él<br>Catégorie<br>Etude<br>Gadorie<br>Autoristion de sortie 0<br>Cater                                             |
| AMBERT Ariane Elève Famille Div<br>Autres élèves<br>IAMBERT Louis<br>SIXIEME  | rers            | LAM<br>Obse                     | BERT Ariane<br>vvations<br>z s + = = = = = | or y 🛛 🖉       | Inf   | Elive F<br>ormation complémentaire él<br>Catégorie<br>Etude<br>Carderie<br>Autoritation de sortie 0<br>Casier 1                                        |
| AMBERT Ariane Elève Famille Div<br>Autres élèves<br>LAMBERT Louis<br>SIXIEME  | rers            | Cobse<br>Area<br>B              | BERT Ariane<br>vations<br>▼ 10 ▼ ■         | or . V Real    | Inf   | Elive F<br>Catégore<br>Eude<br>Casterie<br>Autoritation de sortie 0<br>Caser 1                                                                         |
| AMBERT Ariane Elève Famille Div<br>Autres élèves<br>SIXIEME                   | rers            | LAM<br>Obse                     | BERT Ariane                                | or y V KOR     |       | Elive F<br>Contraction complémentaire éli<br>Catégorie<br>Catégorie<br>Autoritation de sortie 0<br>Catér 1<br>Catér 1<br>Catér 1                       |
| AMBERT Ariane Elève Famille Div<br>Autres élèves<br>IAMBERT Louis<br>SIXIEME  | rers            | LAM<br>Obse<br>Ard              | BERT Ariane<br>rvations<br>7 S B B S S B   | or • V III     | Inf   | Elive F<br>ormation complémentaire él<br>Catéroire<br>Etude<br>Catéroire 0<br>Catéroire 1<br>Ormation complémentaire p<br>Catéroire                    |
| AMBERT Ariane Elève Famille Div<br>Autres élèves<br>ILAMBERT Louis<br>SIXIEME | rers            | LAM<br>Obse                     | BERT Ariane<br>rvations<br>7 S B B B B B B | or • • KBR     | Inf   | Eine F ormation complémentaire él catégore Etuie Catégore Cater Cater Cater Cater Cater Cater Cater Categore Categore Fries usor él) presents de se li |

Depuis le détail d'une fiche, vous pouvez accuser réception de la demande de préinscription aux familles. Cela se fait **individuellement** depuis cette fenêtre.

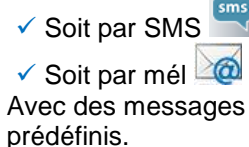

Vous pourrez le faire **de façon groupée** depuis le menu d'envoi de mél/SMS.

## Conseils :

- Faire une sélection sur les demandes « sans homonyme / sans doublon » et si besoin sur une filière.
- Cliquer sur Management pour sélectionner ces demandes.
- Cliquer sur Wpour les accepter dans les préinscriptions.

Ensuite, faire un filtre sur les suspicions d'homonymes et doublons, un tri sur les noms de responsables, en cliquant sur l'entête de colonne Responsable(s) et les gérer au cas par cas. Le Responsable Principal devient le légal 1 et le Conjoint devient le légal 2. Attention au choix effectué car le légal 1 (fiche de gauche) deviendra le payeur lors du transfert en base élève.

Si des parents ont saisi plusieurs fois la même demande de préinscriptions en ligne, vous pouvez

sélectionner la demande en double et cliquer sur 🦗 pour la rejeter. Vous pouvez également comparer les demandes de préinscription en cliquant sur 💷.

## **VERIFICATION DES HOMONYMES / DOUBLONS**

Pour éviter d'accepter des doublons dans la base Préinscription a, il est important de vérifier <u>si la famille ou l'élève</u> en demande de préinscription existe déjà, soit dans les préinscriptions, soit dans votre base Charlemagne.

| 🕐 Visualisation des préinscriptions saisies sur internet 🦳 🗆 |                                                                 |       |                  |                |                                |                                                        |               |   | $\times$     |
|--------------------------------------------------------------|-----------------------------------------------------------------|-------|------------------|----------------|--------------------------------|--------------------------------------------------------|---------------|---|--------------|
| ſ                                                            | Demandes internet en fonction des synchronisations EcoleDirecte |       |                  |                |                                |                                                        |               |   | 5            |
|                                                              | ○ Toutes                                                        |       |                  |                |                                | Filtre sur les homonymes Suspicion d'homonyme          |               |   |              |
|                                                              | Recherche                                                       |       |                  |                | Filtre sur les filières Aucun  |                                                        |               | 3 | S            |
| 1                                                            | ⊽<br>Saisie le                                                  | Flève | Filière demandée | Responsable(s) | Adresse(s)                     | Homonyme(s) ?                                          | Etablissement |   |              |
|                                                              | Subicit                                                         |       |                  |                |                                |                                                        | précédent     |   | $\checkmark$ |
|                                                              | L 15/01/2020                                                    |       | Quatrième        | M POTTER James | Avenue des champs, 75008 PARIS | Des homonymes responsables<br>existent dans les fiches | COLLEGE PRIVE |   |              |
|                                                              |                                                                 |       | Quartiterine     |                | idem                           | familles.                                              | LAMARTINE     |   | × ±          |
|                                                              |                                                                 |       |                  |                |                                |                                                        |               |   | 77           |
|                                                              |                                                                 |       |                  |                |                                |                                                        |               |   | -            |

Etape 1 : Faire un filtre sur les homonymes = Suspicion d'homonyme

Etape 2 : Double-cliquer sur la ligne puis sur Meter et cliquer sur

| C Préinscription                                                                | 3                                                                                                    |                                  |
|---------------------------------------------------------------------------------|----------------------------------------------------------------------------------------------------|----------------------------------|
| POTTER Justine                                                                  | Elève Famille Divers Complément Créée le : 19/02/2                                                                                    | rnet<br>2019                     |
| Responsable principal       Même adresse       Code Comptable       Parenté (*) | Conjoint                                                                                                    |                                  |
| Civilité M. Y 4 F Porticule Prénom James                                        | C Recherche d'un homonyme famille Code comptable POTTER James Type de reche Type de reche                                             | rche 🕑 Exact 🔿 Commence Dar      |
| Nom de Naissance                                                                | Responsable principal aujourd'hui Conjoint aujour                                                                                     | rd'hui                           |
| CSP<br>Tél Bureau<br>Profession                                                 | Prénom James Prénom                                                                                                    | <u>٩</u>                         |
| Société                                                                         | Responsable déjà existant                                                                                                    |                                  |
| Coordonnées           Afresse 1         Avenue des champs           Adresse 2   | Prens. Kesponsable Principal et Conjoint Autorite Parentale Eleves 4 11110TTER POTTER Ames Avecue des champs 75008 PARIS POTTER Harry | Uleves Premscrits Presents Total |
| Adresse 3                                                                       |                                                                                                    |                                  |
| Tél Domicile                                                                    |                                                                                                    |                                  |
|                                                                                 |                                                                                                    | Résultat(s): 1                   |
|                                                                                 | Responsable principal après validation Nom (') Nom (') Nom (') Nom (') Nom (') Nom (') Nom (') Nom (')                                | validation 6 🛷                   |

Etape 3 : Cliquer sur l'onglet Famille

Etape 4 : Cliquer sur l'icône finite qui ouvre la fenêtre de recherche des homonymes. Cette icône est visible uniquement si vous êtes en modification sur l'onglet famille.

Etape 5: Si c'est un doublon, sélectionnez la ligne de la famille déjà existante dans la base administrative.

Etape 6: En cliquant sur V la fiche famille va récupérer les informations de la fiche sélectionnée. Pensez à saisir le lien de parenté.

En cliquant sur

, vous pouvez également faire une recherche de famille en partant d'un nom d'élève

En cliquant sur vous affichez la fiche du responsable pour pouvoir actualiser les informations saisie par les responsables lors de la préinscription.

Une fois le doublon géré, s'affiche géré.

## La suspicion d'homonyme signalée par le gyrophare sera bloquante pour le transfert dans la base administrative des dossiers acceptés, voici la procédure pour supprimer le gyrophare.

| Saisie : utilizateur<br>Elève Famille Autres élèves Complément <sup>Créée</sup> le : 07/12/2023<br>à 16h45 |
|----------------------------------------------------------------------------------------------------|
| ) — Responsable légal 2 —                                                                                  |
| Code Comptable Parenté (*) Mère                                                                            |
| Civilité Mme 🔽                                                                                             |
| Nom (*) APLIM Particule                                                                                    |
| Prénom Alice                                                                                               |
| Nom de Naissance                                                                                           |
| . 06 Email : Personnel alice@free.fr Tél Portable 07 07 07 07                                              |
| CSP 42 Professeur des écoles/Instituteur                                                                   |
| Tél Bureau 00 00 00 00 00 00                                                                               |
| C Confirmation ×                                                                                           |
| Confirmation de la gestion de l'homonymie                                                                  |
| Veuillez saisir votre nom d'utilisateur pour valider l'action :                                            |
| Confirmation : ADMN                                                                                        |
| Adresse 3 SDF                                                                                              |
| CP/Ville 73100 Gestion des homonymes                                                                       |
|                                                                                                    |
| Tél Domicile 3333333333 Valider l'homonymie responsable                                                    |
| sents 0 Sit. Familiale Marié(e)                                                                            |
|                                                                                                    |
| Z.e                                                                                                    |
| ape 1 : Cliquer sur 🦯                                                                                      |
|                                                                                                    |
| ape 2 : Cliquer sur Valider l'homonymie responsable                                                        |
| ape 3 : Confirmer votre nom d'utilisateur et cliquer sur ؆ pour valider                                    |

## **REJETER LES DEMANDES DE PRÉINSCRIPTIONS INTERNET EN DOUBLE**

Si des familles ont saisi plusieurs fois la même demande de préinscriptions en ligne, vous pouvez sélectionner la

demande en double et cliquer sur Sepour la rejeter.

| C | Visualisation | des | préinse | riptions | saisies | sur | internet |
|---|---------------|-----|---------|----------|---------|-----|----------|
|   |               |     |         |          |         |     |          |

Vous pourrez lister les demandes rejetées, en cliquant sur « Rejetées ».

| 1 | Demandes i | nternet en fonction des sy | nchronisations | EcoleDirecte |
|---|------------|----------------------------|----------------|--------------|
|   | O Toutes   | O Demandes en cours        | • Rejetées     |              |

Le rejet n'est pas définitif, à tout moment la demande de préinscription internet rejetée peut être récupérée et être acceptée par la suite. Pour lister les demandes rejetées, cliquer sur « Rejetées ».